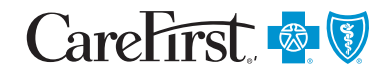

**PROVIDER PORTAL USER'S GUIDE** 

**m** 

09/14/2017

Next

\* Required

# Remittance/Notice of Payment

The following provides step by step instructions for when you want to review your remittance/notice of payment within CareFirst Direct.

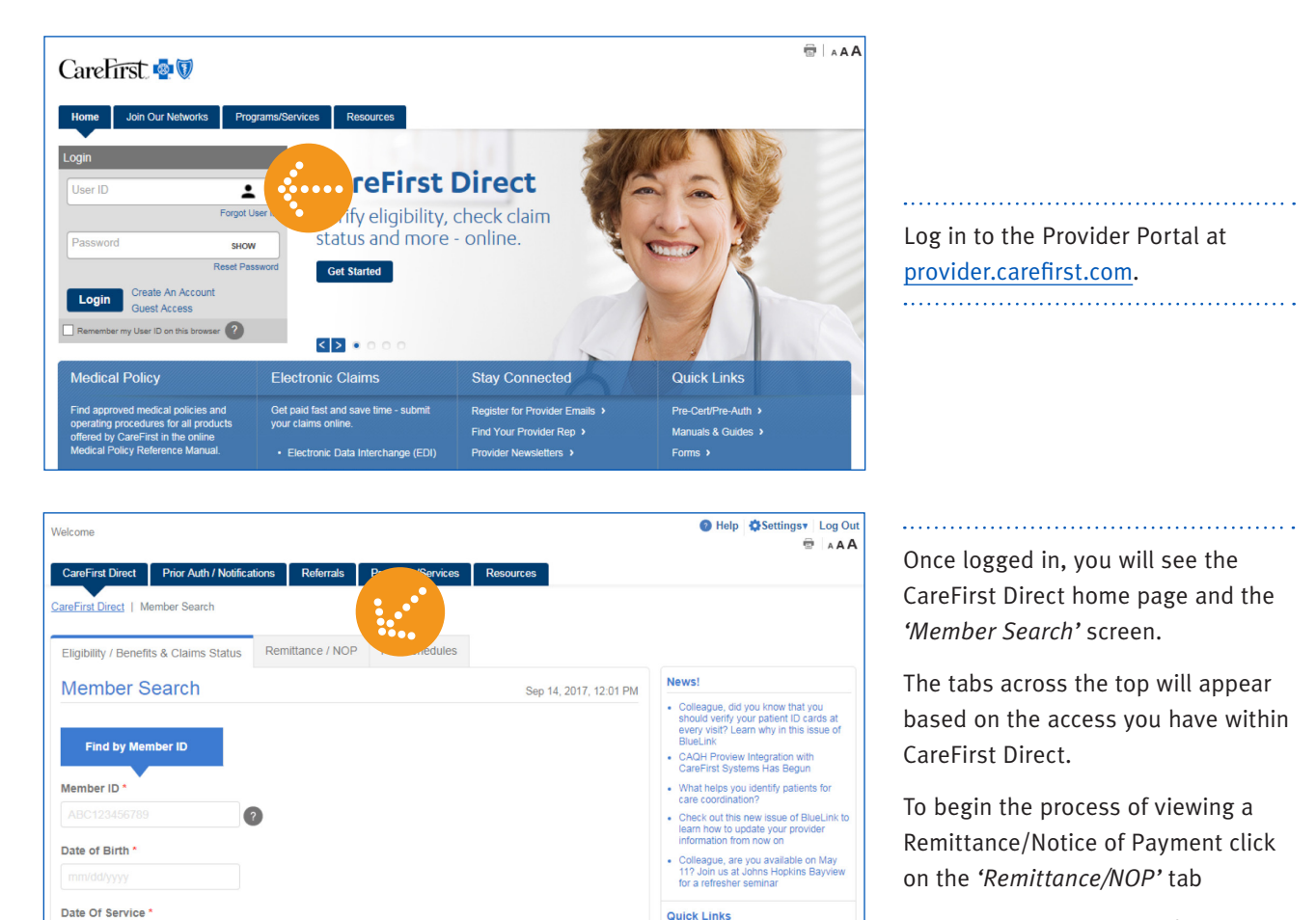

· Help

Update Dental Provider Info

Manuals & Guides
Forms

**Note:** To view Remittance/Notice of Payment, your Office Administrator will need to provide you with access through User Management or you are able to request access within *'Settings > View Access'* on the Provider Portal Home Page.

CareFirst BlueCross BlueShield is the shared business name of CareFirst of Maryland, Inc. and Group Hospitalization and Medical Services, Inc. which are independent licensees of the Blue Cross and Blue Shield Association. 
© Registered trademark of the Blue Cross and Blue Shield Association. 
CFD003-1E (9/17)

| Velcome                         |                                                         | 🔮 Help 🔹 Settings 🖲                            |
|---------------------------------|---------------------------------------------------------|------------------------------------------------|
|                                 |                                                         | 6                                              |
| CareFirst Direct Prior Aut      | n / Notifications Referrals Programs/Services Resources |                                                |
| CareFirst Direct   Remittance / | NOP                                                     |                                                |
| Eligibility/Benefits & Claims   | Status Remittance / NOP Les Schedules                   |                                                |
| Remittance / NOF                | 2                                                       | Aug 10, 2017, 03:02                            |
| I'm Searching for               |                                                         |                                                |
| Tax ID/Organization*            | Billing NPI/Payee*                                      |                                                |
| 00000000                        | Select One                                              |                                                |
| *indicates required data        |                                                         |                                                |
| Search                          |                                                         |                                                |
| Couron                          |                                                         |                                                |
| Disclaimer                      |                                                         | -former Reading and the the contrast limits of |

Your Tax ID/Organization will autopopulate unless you are a user with access to multiple tax id's. In those cases, you can select the tax id you need from the *Tax ID/Organization* drop down menu.

From the *Billing NPI/Payee* drop down menu, you have the option of viewing a Remittance by a specific *Billing NPI* or viewing them *All*.

| CareFirst Direct      | Prior Auth / Notifica | tions Referrals   | Programs/Services | Resources   |             |            |
|-----------------------|-----------------------|-------------------|-------------------|-------------|-------------|------------|
| CareFirst Direct   Re | mittance / NOP        |                   |                   |             |             |            |
| Eligibility / Benefit | s & Claims Status     | Remittance / NOP  | Fee Schedules     |             |             |            |
| Remittance            | e / NOP               |                   |                   |             |             | Sep 6, 201 |
| I'm Searching for     |                       |                   |                   |             |             |            |
| Tax ID/Organizatio    | n *                   | Billing NPI/Payee | *                 |             |             |            |
| 00000000              | •                     | All               | •                 |             |             |            |
| Start Date            |                       | End Date          |                   | Check/EFT # | Paid Amount |            |
|                       | <b>#</b>              |                   | <b>#</b>          |             |             |            |
| You can search up t   | o 7 days at a time    |                   |                   |             |             |            |
| * indicates required  | da/                   |                   |                   |             |             |            |
| Search                |                       |                   |                   |             |             |            |
|                       |                       |                   |                   |             |             |            |

#### Search for All Billing NPI/Payee

.....

If you select '*All*' from the *Billing NPI/Payee*, the following fields will appear to help refine your search:

- Start Date
- End Date
- Check/EFT #
- Paid Amount

**Note:** You can search up to 7 days at a time.

Enter the information you need in the fields provided and click *'Search'*.

## Remittance/Notice of Payment

| Rem                                       | hittance / No                                                   | OP Results     |                                                   |                         |                                    | Sep 6, 2017, 2:18 P              |
|-------------------------------------------|-----------------------------------------------------------------|----------------|---------------------------------------------------|-------------------------|------------------------------------|----------------------------------|
| íou Se                                    | arched for                                                      |                |                                                   |                         |                                    | New Search                       |
| fax ID:                                   | 00000000                                                        |                | Billing NPI: All                                  |                         |                                    |                                  |
| ilter D                                   | Details By (up to 7 d                                           | ays at a time) |                                                   |                         |                                    |                                  |
| From                                      |                                                                 | То             | Check/EFT #                                       | Paid Amount             |                                    |                                  |
|                                           |                                                                 |                |                                                   |                         |                                    |                                  |
| 08/0                                      | 1/2017                                                          | 08/05/2017     |                                                   |                         | Reset                              | Search                           |
| 08/0<br>Search<br>Click on                | A Results<br>the link to view addit                             | 08/05/2017     | a Check/FET#                                      | Vid Amount              | Reset                              | Search                           |
| 08/0<br>Search<br>Click on<br>#           | Results the link to view addit Check Date 08/03/2017            | 08/05/2017     | a<br>od Check/EFT# \$ 111111111                   | vd Amount<br>75         | Reset<br>Line of Business<br>GHMSI | Search<br>Adjustment<br>No       |
| 08/0<br>Search<br>Click on<br>#<br>1<br>2 | Results the link to view addit Check Date 08/03/2017 08/03/2017 | 08/05/2017     | b<br>ood Check/EFT # ∳<br>1111111111<br>000000000 | vd Amount<br>75<br>4.23 | Reset                              | Search<br>Adjustment<br>No<br>No |

Based on your search criteria, results will appear.

.....

From here you can click on the 'Check/EFT Trace Number #' hyperlink to view the Provider Remittance Details.

| CareFirst D    | irect Prior Aut     |                       | ( ) I D (0)                    | n toni             |                         |                    |
|----------------|---------------------|-----------------------|--------------------------------|--------------------|-------------------------|--------------------|
| CareFirst Dire |                     | h / Notifications Re  | eterrals Programs/Se           | rvices Resources   |                         |                    |
|                | ct   Remittance / I | NOP   Remittance / No | <u>OP Results</u>   Remittance | Details            |                         |                    |
| Eligibility /  | Benefits & Claims   | Status Remittan       | ce / NOP Fee Sche              | dules              |                         |                    |
| < Back         | Remittar            | ce Details            |                                |                    |                         | Sep 6, 2           |
| Pay to NPI:    | 2000000000          |                       | Check/EFT Number:              | 00000000           | Total Paid Amount:      | \$2,439.75         |
| Tax ID:        | 3000000000          |                       | Check Date:                    | August 3, 2017     | Total Charge Amount:    | \$12,333.95        |
| Payee Name     | : PROVIDER NAME     |                       | Production Date:               | August 2, 2017     | Total Member Liability: | \$5,985.67         |
| Email:         | PROVIDEREMAIL       | @ORGANIZATION.COM     | Receiver<br>Name/Number:       | RelayHealth        |                         |                    |
| Contact:       | 410-555-5555        |                       | NOP/ Remittance:               | Click icon to view |                         |                    |
| Filter Deta    | ils By              |                       |                                |                    |                         |                    |
| Member         | Account             | Member ID             | Claim Number                   | //ICN# Last Name   |                         |                    |
| All            | •                   | All                   | ▼ All                          | ▼ All              | • Reset                 | -                  |
|                |                     |                       |                                |                    |                         |                    |
|                |                     |                       |                                |                    |                         | Exp                |
| # Me           | mber Account 🛛 👙    | Member ID 🝦           | Claim Number 🚽                 | Status Member Name | Total<br>Charge         | Paid I<br>Amount I |
|                |                     |                       |                                |                    |                         |                    |

On this screen, you can view all the claims associated with the Remittance.

.....

You can Filter Details by:

- Member Account
- Member ID
- Claim Number/ICN#
- Last Name

and click 'Search'.

You are also able to Export the information to Excel or a PDF file.

To view the specific claim information, click on the *'Claim Number'* hyperlink.

## Remittance/Notice of Payment

| _                                                                         | Remittance                                                                                                    | e Claim                       | is infor                     | mation                   | n                                                                                                    |                               |                                                                                             |                                                                                                    | Sep                                                                                                    | 11, 2017, 5:5                                                                                            |
|---------------------------------------------------------------------------|----------------------------------------------------------------------------------------------------|-------------------------------|------------------------------|--------------------------|----------------------------------------------------------------------------------------------------|-------------------------------|---------------------------------------------------------------------------------------------|----------------------------------------------------------------------------------------------------|----------------------------------------------------------------------------------------------------|----------------------------------------------------------------------------------------------------|
|                                                                           | MBER LAST NAM                                                                                                    | /IE, FIRST                    | NAME DO                      | ob: N/A                  |                                                                                                    |                               | Member ID: 🏾 /                                                                              | ABC123456789                                                                                                    |                                                                                                    |                                                                                                    |
| ould lik                                                                  | se to Select                                                                                                    |                               |                              | •                        |                                                                                                    |                               |                                                                                             |                                                                                                    |                                                                                                    |                                                                                                    |
| Remitta                                                                   | nce Information                                                                                                    |                               |                              |                          |                                                                                                    |                               |                                                                                             |                                                                                                    |                                                                                                    |                                                                                                    |
| Claim Nu<br>1111111                                                       | mber<br>11111                                                                                                    |                               |                              | Check/EF<br>August 28,   | T Date<br>2017                                                                                                    |                               |                                                                                             | Receiver Name<br>Emdeon                                                                                                    | /Number                                                                                                    |                                                                                                    |
| Claim Sta<br>Processed                                                    | i <b>tus</b><br>d as Secondary                                                                                                    |                               |                              | Check/ EF<br>00000000    | T Number<br>00                                                                                                    |                               |                                                                                             | System Source<br>FACETS                                                                                                    |                                                                                                    | Cr.                                                                                                    |
| Claim Fili<br>CH Cham                                                     | ng Ind<br>Ipus                                                                                                    |                               |                              | Claim Free<br>1          | quency Cod                                                                                                    | e                             |                                                                                             | Date Of Service<br>01/04/2017 - 01/                                                                                                    | 04 <i>1</i> 2017                                                                                                    |                                                                                                    |
| Provide                                                                   | r / Payee Informat                                                                                                    | ion                           |                              |                          |                                                                                                    |                               |                                                                                             |                                                                                                    |                                                                                                    |                                                                                                    |
| Payee Na<br>PROVIDE                                                       | IME/Provider ID<br>R NAME<br>XX                                                                                                    |                               |                              | Tax ID<br>11111111       | 11                                                                                                    |                               |                                                                                             | Pay to NPI<br>1111111111                                                                                                    |                                                                                                    |                                                                                                    |
| Other In                                                                  | formation                                                                                                    |                               |                              |                          |                                                                                                    |                               |                                                                                             |                                                                                                    |                                                                                                    |                                                                                                    |
| Subscribe                                                                 | er Identifier:                                                                                                    | ABC                           | 0123456789                   |                          |                                                                                                    |                               |                                                                                             |                                                                                                    |                                                                                                    |                                                                                                    |
| Group Po                                                                  | licy Number:                                                                                                    | XXXX                          | OOC                          |                          |                                                                                                    |                               |                                                                                             |                                                                                                    |                                                                                                    |                                                                                                    |
| Medical R<br>Number:                                                      | Record Identification                                                                                                    | 2003                          | 00000                        |                          |                                                                                                    |                               |                                                                                             |                                                                                                    |                                                                                                    |                                                                                                    |
| Prior Auth                                                                | horization Number:                                                                                                    | NO                            | AUTH                         |                          |                                                                                                    |                               |                                                                                             |                                                                                                    |                                                                                                    |                                                                                                    |
|                                                                           |                                                                                                    |                               |                              |                          |                                                                                                    |                               |                                                                                             |                                                                                                    |                                                                                                    |                                                                                                    |
|                                                                           |                                                                                                    |                               |                              |                          | Amount                                                                                                    |                               | Explan                                                                                      | ation                                                                                                    |                                                                                                    |                                                                                                    |
| Total C                                                                   | harges                                                                                                    |                               |                              |                          | Amount<br>\$3,619.90                                                                                                 |                               | Explan                                                                                      | ation                                                                                                    |                                                                                                    |                                                                                                    |
| Total C<br>Total O                                                        | harges<br>ther Adjustments                                                                                                    |                               |                              |                          | Amount<br>\$3,619.90<br>\$179.90                                                                                     |                               | OA-97<br>is inclu<br>service                                                                | ation<br>Payment adjusted be<br>ded in the payment/al<br>/procedure that has al                                                                                                    | cause the benefit f<br>lowance for anothe<br>ready been adjudic                                                                                                    | or this servic<br>er<br>ated.                                                                            |
| Total C.<br>Total O<br>Total P.                                           | harges<br>ther Adjustments<br>ayer Initiated Reduct                                                                                             | ions                          |                              |                          | Amount<br>\$3,619.90<br>\$179.90<br>(\$179.90)                                                                       |                               | Explan<br>OA-97<br>is inclu<br>service                                                      | ation<br>Payment adjusted be<br>ded in the payment/al<br>/procedure that has al                                                                                                    | cause the benefit f<br>lowance for anothe<br>ready been adjudic                                                                                                    | or this service<br>er<br>ated.                                                                           |
| Total C<br>Total O<br>Total P<br>Total A                                  | harges<br>ther Adjustments<br>ayer Initiated Reduct<br>Ilowed Amount                                                                            | ions                          |                              |                          | Amount<br>\$3,619.90<br>\$179.90<br>(\$179.90)<br>\$0.00                                                             |                               | Explan<br>OA-97<br>is inclu<br>service                                                      | ation<br>Payment adjusted be<br>ded in the payment/al<br>/procedure that has al                                                                                                    | cause the benefit f<br>lowance for anothe<br>ready been adjudic                                                                                                    | or this servicer<br>ar<br>ated.                                                                          |
| Total C<br>Total O<br>Total P<br>Total A<br>Total P                       | harges<br>tther Adjustments<br>ayer Initiated Reduct<br>Ilowed Amount<br>aid Amount                                                             | ions                          |                              |                          | Amount<br>\$3,619.90<br>\$179.90<br>(\$179.90)<br>\$0.00                                                             |                               | Explan<br>OA-97<br>is inclu<br>service                                                      | ation<br>Payment adjusted be<br>ded in the payment/all<br>procedure that has al                                                                                                    | cause the benefit f<br>lowance for anothe<br>ready been adjudic                                                                                                    | or this servic<br>er<br>ated.                                                                            |
| Total C<br>Total O<br>Total P<br>Total A<br>Total P<br>Total M            | harges<br>ther Adjustments<br>ayer Initiated Reduct<br>Ilowed Amount<br>aid Amount<br>Iember Responsibility                                     | ions<br>/                     |                              |                          | Amount<br>\$3,619.90<br>\$179.90<br>(\$179.90)<br>\$0.00<br>\$0.00<br>\$3,619.90                                     |                               | Explan<br>OA-97<br>is inclu<br>service<br>PR-16<br>adjudie<br>remitta<br>change<br>must b   | ation<br>Payment adjusted be<br>ded in the payment/al<br>procedure that has al<br>Claim/sen/se lacks in<br>ation: Additional ifor<br>advice romarks co<br>to be effective 4/1/20<br>p provided.                                                                                                    | cause the benefit f<br>lowance for anothe<br>ready been adjudic<br>formation which is<br>mation is supplied<br>des whenever app<br>07: At least one R                                                | or this servic<br>er<br>rated.<br>needed for<br>using<br>ropriate. Tr<br>temark C                        |
| Total C<br>Total O<br>Total P<br>Total A<br>Total P<br>Total M            | harges<br>ther Adjustments<br>ayer Initiated Reduct<br>Ilowed Amount<br>aid Amount<br>Iermber Responsibility                                    | ions<br>(                     |                              |                          | Amount<br>\$3,619.90<br>\$179.90<br>(\$179.90)<br>\$0.00<br>\$0.00<br>\$3,619.90                                     |                               | Explan<br>OA-97<br>is inclu<br>service<br>PR-16<br>adjudi<br>remitta<br>change<br>must b    | ation<br>Payment adjusted be<br>ded in the payment/al<br>procedure that has al<br>Claim/service lacks int<br>ation. Additional infor<br>no e advice remain infor<br>no e advice remain infor<br>to be effective 4/1/20<br>e provided.                                                                                                    | cause the benefit f<br>lowance for anothe<br>ready been adjudic<br>formation which is<br>mation is suppled<br>des whenever ap<br>107: At least one R                                                 | or this service<br>r<br>ated.<br>needed for<br>using<br>ropriate. Tr<br>temark C                         |
| Total C<br>Total O<br>Total P<br>Total A<br>Total A<br>Total M            | harges<br>ther Adjustments<br>ayer Initiated Reduct<br>Ilowed Amount<br>aid Amount<br>Tember Responsibility<br>Service Code<br>Modifier         | ions<br>7<br>Total<br>Charges | Allowed                      | Paid<br>Amount           | Amount<br>\$3,619.90<br>\$179.90<br>(\$179.90)<br>\$0.00<br>\$0.00<br>\$3,619.90<br>\$3,619.90                       | Member                        | Explan<br>OA-97<br>is includ<br>service<br>PIR-16<br>adjudie<br>remitta<br>change<br>must b | ation Payment adjusted be definite payment/al procedure that has al Claim/service lacks in to Additional infon nce advice remarks cc to be effective 4/1/2C provided. Other Cother Cothe | cause the benefit f<br>lowance for anothe<br>ready been adjudic<br>formation which is<br>mation is supplied<br>des whenever app<br>077: At least one R                                               | or this service<br>r<br>iated.<br>needed for<br>using<br>ropriate. T<br>termark C<br>Place of<br>Service |
| Total C<br>Total O<br>Total P<br>Total A<br>Total A<br>Total A<br>Total M | harges<br>ther Adjustments<br>ayer Initiated Reduct<br>llowed Amount<br>aid Amount<br>lember Responsibility<br>Service Code<br>Modifier<br>2250 | Total<br>Charges<br>\$179.90  | Allowed<br>Charges<br>\$0.00 | Paid<br>Amount<br>\$0.00 | Amount<br>\$3,619,90<br>\$179,90<br>\$0.00<br>\$0.00<br>\$3,619,90<br>\$3,619,90<br><u>Liability</u><br>Codes<br>N/A | Member<br>Liability<br>\$0.00 | Explan<br>OA-97<br>is inclu-<br>service<br>PR-16<br>adjudic<br>remitta<br>change<br>must b  | ation Payment adjusted be ded in the payment/al procedure that has al Claim/service lacks int ation. Additional infor ne advice remains to be effective 4/1/2C other Adjustments Codes OA-97                                                                                                    | cause the benefit f<br>lowance for anothe<br>ready been adjudic<br>formation which is<br>mation is suppled<br>des whenever ap<br>007: At least one R<br>Date of Service<br>01/04/2017-<br>01/04/2017 | or this service<br>ar<br>iated.<br>needed for<br>using<br>ropriate. The<br>Place of<br>Service<br>13     |

Here is an example of the information you will receive when you click on a *'Claim Number'* hyperlink.

It will provide you with the following information:

- Patient/Subscriber Information
- Remittance Information
- Provider/Payee Information
- Claim Information
  - Total Charges
  - Contractual Obligation
  - $\circ\,$  Allowed Amount
  - Paid Amount
  - Member Responsibility

Along with any specific Explanations if applicable.

| ligibility / Benefits | & Claims Status | Remittance / NOP | Fee Schedules |
|-----------------------|-----------------|------------------|---------------|
| Back Rei              | mittance CI     | aims Informa     | ition         |
|                       |                 |                  |               |
|                       |                 |                  |               |

/ EFT Date August 28, 2017

Submit Claim Inquiry

New Search

Remittance In

Claim Number

From this screen, under the 'I would like to' drop down, you have the option to navigate to the Prior Auth/ Notification screen to begin that process, submit a claim inquiry or start new search.

.....

#### Remittance/Notice of Payment

| are         | First 🔹 🕅                                                                                            |                                     |                                              |                                           |                                                                                  |                              |
|-------------|----------------------------------------------------------------------------------------------------|-------------------------------------|----------------------------------------------|-------------------------------------------|----------------------------------------------------------------------------------|------------------------------|
| lcome       |                                                                                                    |                                     |                                              |                                           | Help                                                                             | Settings Log                 |
|             |                                                                                                    |                                     |                                              |                                           |                                                                                  | ⊕ .,/                        |
| CareF       | irst Direct Prior A                                                                                  | uth / Notifications Referral        | s Programs/Services Reso                     | urces                                     |                                                                                  |                              |
| reFirs      | t Direct   Remittance                                                                                | /NOP   Remittance / NOP Re          | sults                                        |                                           |                                                                                  |                              |
| Eligib      | ility / Benefits & Clain                                                                             | ns Status Remittance / N            | OP Fee Schedules                             |                                           |                                                                                  |                              |
| Rei         | mittance / No                                                                                        | OP Results                          |                                              |                                           |                                                                                  | Sep 6, 2017, 2:18 P          |
| You S       | Searched for                                                                                         |                                     |                                              |                                           |                                                                                  | New Search                   |
| lax ID      | : 00000000                                                                                           |                                     | Billing NPI: 11111111                        | 1                                         |                                                                                  |                              |
| La          | ck Date Range                                                                                        | Check/EFT #                         | Paid Amount                                  | Reset                                     | Search                                                                           |                              |
| Searc       | h Results                                                                                            |                                     |                                              |                                           |                                                                                  |                              |
| JICK C      | on the link to view addit                                                                            | ional information                   |                                              |                                           |                                                                                  |                              |
|             | Check Date                                                                                           | Payment Method                      | Check/EFT # 🗍                                | Paid Amount                               | Line of Business                                                                 | Adjustment                   |
| #<br>1      | Check Date                                                                                           | Payment Method                      | Check/EFT # \$                               | Paid Amount                               | Line of Business<br>CAREFIRST<br>BLUECHOICE                                      | Adjustment<br>No             |
| #<br>1<br>2 | Check Date A 06/20/2017 07/18/2017                                                                   | CHK<br>CHK<br>CHK                   | Check/EFT # \$                               | Paid Amount<br>3.00<br>\$3,099.00         | Line of Business<br>CAREFIRST<br>BLUECHOICE<br>CAREFIRST<br>BLUECHOICE           | Adjustment<br>No<br>No       |
| 1<br>2<br>3 | Check Date         A           06/20/2017         07/18/2017           08/28/2017         08/28/2017 | Payment Method<br>CHK<br>CHK<br>NON | Check/EFT# \$ 1111111110 111111111 111111111 | 9aid Amount<br>3 00<br>53,099 00<br>50.00 | Line of Business<br>CAREFIRST<br>BLUECHOICE<br>CAREFIRST<br>BLUECHOICE<br>GHIMSI | Adjustment<br>No<br>No<br>No |

#### Search by a Specific Billing NPI/Payee

When you select a specific Billing NPI/Payee from the drop down and click Search, you will be taken to this screen.

.....

*The system will default to displaying any results from the last 90 days.* 

You can change your search criteria here. You have the following options:

- Custom
- Yesterday
- Current Week
- Current Month
- Previous Week
- Previous Month
- Last 30 Days
- Last 60 Days
- Last 90 Days

Once you enter your criteria, click 'Search' to locate the information you need.

.....